# **SIEMENS**

# Siemens SCM STAR Инструкция для поставщика

Вход в систему SCM STAR

siemens.tld/SCM STAR

## Вход в систему – инструкция для поставщика.

### Необходимые условия:

• Получить уведомление о создании аккаунта в SCM STAR

#### Данная инструкция описывает:

• Как войти в систему и активировать свой аккаунт

#### Оценка продолжительности обучения:

10 минут

### Первичный вход в систему

| Опи | сание шагов                                                                                                    | Заметки |
|-----|----------------------------------------------------------------------------------------------------|---------|
| 1.  | Вы получили от SIEMENS приглашение зарегистрироваться на портале SCM                                                                                                    |         |
|     | STAR следующего содержания:                                                                                                    |         |
|     |                                                                                                    |         |
|     |                                                                                                    |         |
|     | Your access to SIEMENS SCM STAR                                                                                                    |         |
|     | Dear Supplier,                                                                                                    |         |
|     | A Sileners use interested in forming strengthering a supplier business relationship with you is requesting your registration. We invite you to join our strategic procurement collaboration<br>platform SCM STAR (SCM STrategy And Realization) to start the registration process. A single sign-on account has thus been created for you. Please visit the following URL to activate<br>your account:                                            |         |
|     | https://entitiement.siemens.com/Password/Anagement/activate/password?id=57/9d180-ef56-4d52-af35-4d03c6649114&key=LTqx/Dq3MDq1ODiy/MTQx/JqyODk=&LOCALE=en_US                                                                                                    |         |
|     | This activation link is valid until January 12, 2019 2:05:20 PM CET - we kindly ask you to use it as soon as possible though.                                                                                                    |         |
|     | You will be akked to set your passaund after calling up the above tink. Please store this password securely because you will need it and your e-mail address to log on to SCM STAR.<br>Purthermore, your mobile number needs to be set and adtivated as a second authentication factor to finalize the oreation of your single sign-on account. If you need further guidance on<br>accessing SCM STAR and respective requests, please of ick nee. |         |
|     | Please log on soon to ensure that your login works, to accept the Terms of Use and to proceed with the registration.                                                                                                    |         |
|     | The registration process is a key activity to onboard you as a supplier for Stemans and Includes the acceptance of the Stemans Code of Conduct. Further Supplier Qualification<br>questions might require additional input from your side. Please note that the system will always notify you by email in case there is any task for you, such as completion of a<br>questionnaire or invitation to suchina quote.                                |         |
|     | Since your account is the "super User", you have the following special rights: 1) You can add and administer further users in the "User Management" module of SCM STAR (or even<br>overwrite your own user profile with the data of a colleague) 2) You can update your company details (name, address data, etc.) by opening the Custom Link "SMCM— initiate Update"<br>in the SCM STAR Deathcoard.                                              |         |
|     | This global platform can be used throughout Slemens for the Source-to-Contract (S2C) process, which currently comprises Supplier Liflecycle Management, Contract Liflecycle<br>Management and eSourcing events (eRDX, eAuction). Please find more details – including a short introduction video and a Supplier Information Package – on our website.                                                                                             |         |
|     | Thank you for your support.                                                                                                    |         |
|     | If you face any problem with your account, please do not hesitate to contact the SCM STAR User Help Desk:<br>Phone: +49 89 636 20407 (+1 677 775 7227 for USA and CAN only)                                                                                                    |         |
|     | Email <u>szo supportsom@elemens.com</u><br>Availability: Mon-Fri 07:00 a.m. – 10:00 p.m. CE(S)T                                                                                                    |         |
|     | *****                                                                                                    |         |
|     | As this is an automatically generated email notification, please do not reply to it. Instead please contact our User Help Desk as shown below if you have any questions or problems.                                                                                                    |         |
|     | With Vind regards,<br>Siemens AG / Supply Chain Management                                                                                                    |         |
|     | If you have any questions or require further information please use the following options internet page for suppliers (includes user guides in the Download Center):<br>http://www.slemens.com/suppliceportal                                                                                                    |         |
|     | Intranel page for Slemens users:<br>https://cms-sinet1.slemens.com/oms/050/en/processes/office/Pages/comstar.asox                                                                                                    |         |
|     |                                                                                                    |         |
|     | Email 520 supports configuration Cerva (1) 77 77 72 72 7)<br>Email 520 supports configuration configuration configuration configuration (1) 77 75 72 7)<br>Corporate Information Stemans AG                                                                                                    |         |
|     |                                                                                                    |         |

| Опи | сание шагов                                                                                                    | Заметки                                                    |  |
|-----|----------------------------------------------------------------------------------------------------|------------------------------------------------------------|--|
| 1.1 | Ваши действия для регистрации:<br>Перейти по первой ссылке из письма. Создать пароль в соответствии с<br>требованиями системы. Нажать SAVE NEW PASSWORD                                                                                                    |                                                            |  |
|     | > Contact                                                                                                    |                                                            |  |
|     | Siemens Authentication Service         A account has been created for you. You can use his account on Siemers internet sites that require authentication to access.         Please activate your account by entering a new password twice.         Hitt: If your account was created without your knowledge, please consult your contact at Siemens for further advice.         Activate Password         Image: Sessenct         Image: Continue Password         Image: Continue Password |                                                            |  |
|     | <u>⇒   ≅</u>                                                                                                    |                                                            |  |
|     |                                                                                                    |                                                            |  |
| 1.2 | Задав пароль, Вы попадаете на страницу активации номера мобильного<br>телефона. <u>Этот шаг обязательный!!!</u><br>Внесите номер мобильного телефона в формате +7XXXXXXXXXX и нажмите<br>CHANGE                                                                                                    | ! Все действия,<br>перечисленны<br>е под цифрами<br>1.2.3. |  |
|     |                                                                                                    | указанные на<br>скриншоте,<br>необходимо<br>выполнить      |  |
|     | Mobile Number Verification                                                                                                    | последователь<br>но.                                       |  |
|     | You are successfully registered in External Entitlement. Please follow the step-by-step procedure to finalize your login. User Help Desk:<br>Name: Dmitry Testovyi<br>Mobile Number: • • • • • • • • • • • • • • • • • • •                                                                                                    |                                                            |  |
|     | siemens.com Global Website m.siemens.com Mobile Website Corporate Information Privacy Policy Cookie Policy Terms of use Digital ID                                                                                                    |                                                            |  |
|     |                                                                                                    |                                                            |  |

Вход в систему SCM STAR – Инструкция для поставщика

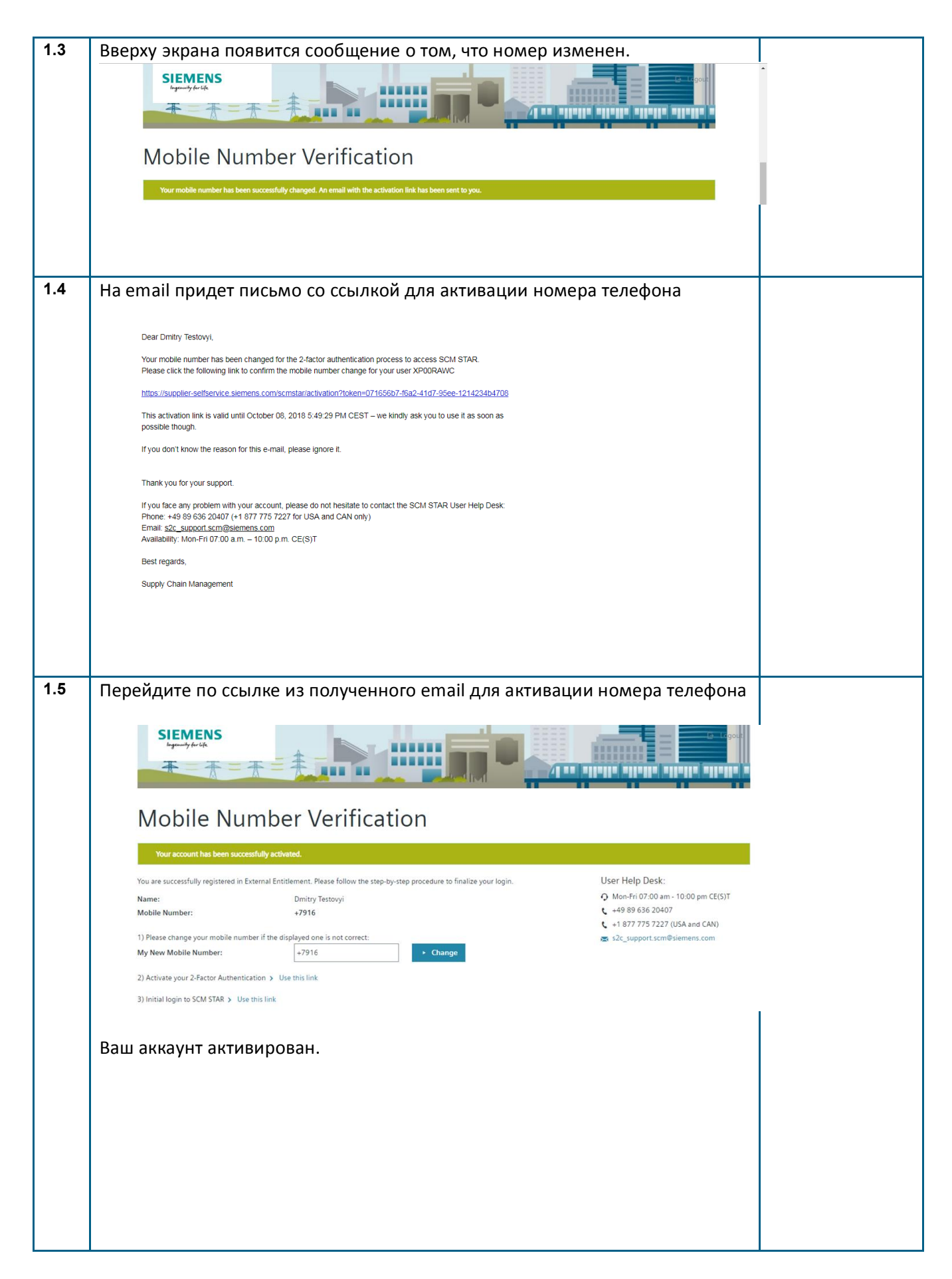

| Переидите к ша                                                                                                    |                                                                                                    |                                        |
|----------------------------------------------------------------------------------------------------|----------------------------------------------------------------------------------------------------|----------------------------------------|
|                                                                                                    | iry 2: ACTIVATE YOUR @-FACTOR AUTHENTIFIC                                                                                                    | AIION, нажав                           |
| USE THIS LINK                                                                                                    |                                                                                                    |                                        |
|                                                                                                    |                                                                                                    |                                        |
|                                                                                                    |                                                                                                    |                                        |
|                                                                                                    |                                                                                                    |                                        |
| SIEMENS                                                                                                    | and the second second sec |                                        |
| longenuity for life                                                                                                    |                                                                                                    |                                        |
| <b>x</b> - <b>x</b> -                                                                                                    |                                                                                                    |                                        |
| The A                                                                                                    |                                                                                                    | las allalla allalla alla               |
|                                                                                                    |                                                                                                    |                                        |
|                                                                                                    |                                                                                                    |                                        |
| Mohile N                                                                                                    | umber Verification                                                                                                    |                                        |
|                                                                                                    |                                                                                                    |                                        |
|                                                                                                    |                                                                                                    |                                        |
| Your account has been s                                                                                                    | uccessfully activated.                                                                                                    |                                        |
| You are sussessfully registered                                                                                                    | t in Euternal Entitlement. Place follow the star by star presedure to finalize your login                                                                                                    | Liser Help Desk:                       |
| Tou are successfully registered                                                                                                    | The External Entitlement. Please follow the step-by-step procedure to manze your login.                                                                                                    | O Not Filozon and M                    |
| Name:                                                                                                    | Dmitry Testovyi                                                                                                    | • Mon-Fri 07:00 am - 11                |
| Mobile Number:                                                                                                    | +7916                                                                                                    | +1 877 775 7227 (US                    |
| 1) Please change your mobile                                                                                                    | number if the displayed one is not correct:                                                                                                    | s s2c support scm@sie                  |
| My New Mobile Number:                                                                                                    | +7916                                                                                                    | Et act_supportserifeste                |
| wy new woone number.                                                                                                    | T/SIG                                                                                                    |                                        |
| 2) Activate your 2-Factor Auth                                                                                                    | entication > Use this link                                                                                                    |                                        |
|                                                                                                    |                                                                                                    |                                        |
| 3) Initial login to SCM STAR >                                                                                                    | Use this link                                                                                                    |                                        |
|                                                                                                    |                                                                                                    |                                        |
|                                                                                                    |                                                                                                    |                                        |
|                                                                                                    |                                                                                                    |                                        |
|                                                                                                    |                                                                                                    |                                        |
| D                                                                                                    |                                                                                                    |                                        |
| впоявившемся                                                                                                    |                                                                                                    |                                        |
| The User Self Service pro                                                                                                    | ovides access to your user data stored and used by the Corporate Entitlement Service.                                                                                                    |                                        |
|                                                                                                    |                                                                                                    |                                        |
| User Profile                                                                                                    |                                                                                                    |                                        |
|                                                                                                    |                                                                                                    |                                        |
| View or edit your pr                                                                                                    | ofile 🕜                                                                                                    |                                        |
| CID                                                                                                    | V000PAWC                                                                                                    |                                        |
| Given Name                                                                                                    | Dmitry                                                                                                    |                                        |
| Surname                                                                                                    | Testovyi                                                                                                    |                                        |
| Primary E-Mail                                                                                                    | donat-o@yandex.ru                                                                                                    |                                        |
| Private E-Mail                                                                                                    |                                                                                                    |                                        |
| Mobile                                                                                                    | +79168151066                                                                                                    |                                        |
| Country                                                                                                    | RU                                                                                                    |                                        |
| Preferred Language                                                                                                    | en 🔻                                                                                                    |                                        |
|                                                                                                    |                                                                                                    |                                        |
| Entitlement E-Mail I                                                                                                    |                                                                                                    |                                        |
|                                                                                                    |                                                                                                    |                                        |
|                                                                                                    |                                                                                                    |                                        |
| Login name for Entitle                                                                                                    | ement donat o@vandex ru                                                                                                    |                                        |
| Login name for Entitle<br>E-Mail Login                                                                                                    | donat-o@yandex.ru                                                                                                    |                                        |
| Login name for Entitle<br>E-Mail Login                                                                                                    | donat-o@yandex.ru                                                                                                    |                                        |
| Login name for Entitle<br>E-Mail Login                                                                                                    | donat-o@yandex.ru                                                                                                    |                                        |
| Login name for Entitle<br>E-Mail Login                                                                                                    | donat-o@yandex.ru d Management (OTP via SMS Login)                                                                                                    |                                        |
| Login name for Entitle<br>E-Mail Login<br>One Time Password<br>You can choose to use yo<br>clicking on "activate" and                                                                                                    | donat-o@yandex.ru d Management (OTP via SMS Login) ? pur Mobile Number/s as a One Time Password delivery method by following the promted steps                                                                                                    |                                        |
| Login name for Entitle<br>E-Mail Login<br>One Time Password<br>You can choose to use yo<br>clicking on "activate" and<br>Available mobile accent                                                                                                    | donat-o@yandex.ru d Management (OTP via SMS Login) (?) our Mobile Number's as a One Time Password delivery method by following the promted steps                                                                                                    |                                        |
| Login name for Entitle<br>E-Mail Login<br>One Time Password<br>You can choose to use yo<br>clicking on "activate" and<br>Available mobile numbe                                                                                                    | donat-o@yandex.ru d Management (OTP via SMS Login) (?) our Mobile Number/s as a One Time Password delivery method by following the promted steps ers for OTP delivery                                                                                                    |                                        |
| Login name for Entitle<br>E-Mail Login<br>One Time Password<br>You can choose to use yo<br>clicking on "activate" and<br>Available mobile number<br>Mobile                                                                                                    | donat-o@yandex.ru       d Management (OTP via SMS Login) (?)       our Mobile Number/s as a One Time Password delivery method by       following the promted steps       ers for OTP delivery       +79168151066                                                                                                    |                                        |
| Login name for Entitle<br>E-Mail Login<br>One Time Password<br>You can choose to use yo<br>clicking on "activate" and<br>Available mobile number<br>Mobile                                                                                                    | donat-o@yandex.ru         d Management (OTP via SMS Login) (2)         our Mobile Number/s as a One Time Password delivery method by         following the promted steps         ers for OTP delivery         +79168151066                                                                                                    |                                        |
| Login name for Entitle<br>E-Mail Login<br>One Time Password<br>You can choose to use y<br>clicking on "activate" and<br>Available mobile number<br>Mobile                                                                                                    | donat-o@yandex.ru         d Management (OTP via SMS Login) (2)         our Mobile Number/s as a One Time Password delivery method by         following the promted steps         ers for OTP delivery         +79168151066                                                                                                    |                                        |
| Login name for Entitle<br>E-Mail Login<br>One Time Password<br>You can choose to use y<br>clicking on "activate" and<br>Available mobile number<br>Mobile<br>Затем еще раз А                                                                                                    | donat-o@yandex.ru d Management (OTP via SMS Login) (2) our Mobile Number/s as a One Time Password delivery method by following the promted steps ers for OTP delivery +79168151066 activate ACTIVATE                                                                                                    |                                        |
| Login name for Entitle<br>E-Mail Login<br>One Time Password<br>You can choose to use y<br>clicking on "activate" and<br>Available mobile numbe<br>Mobile<br>Затем еще раз А                                                                                                    | donat-o@yandex.ru d Management (OTP via SMS Login) (2) our Mobile Number/s as a One Time Password delivery method by following the promted steps ers for OTP delivery +79168151066 activate ACTIVATE                                                                                                    |                                        |
| Login name for Entitle<br>E-Mail Login<br>One Time Password<br>You can choose to use y<br>clicking on "activate" and<br>Available mobile numbu<br>Mobile<br>Затем еще раз А<br>SIEMENS                                                                                                    | donat-o@yandex.ru d Management (OTP via SMS Login) (2) our Mobile Number/s as a One Time Password delivery method by following the promted steps ers for OTP delivery +79168151066 activate ACTIVATE                                                                                                    |                                        |
| Login name for Entitle<br>E-Mail Login<br>One Time Password<br>You can choose to use y<br>clicking on "activate" and<br>Available mobile numbr<br>Mobile<br>Затем еще раз А<br>SIEMENS<br>Ingenuity for Life.                                                                                     | donat-o@yandex.ru donat-o@yandex.ru d Management (OTP via SMS Login) (?) our Mobile Number/s as a One Time Password delivery method by following the promted steps ers for OTP delivery +79168151066 activate ACTIVATE                                                                                                    |                                        |
| Login name for Entitle<br>E-Mail Login<br>One Time Password<br>You can choose to use y<br>clicking on "activate" and<br>Available mobile numbr<br>Mobile<br>Затем еще раз A<br>SIEMENS<br>Ingenuity for Life                                                                                      | donat-o@yandex.ru donat-o@yandex.ru d Management (OTP via SMS Login) ? our Mobile Number/s as a One Time Password delivery method by following the promted steps ers for OTP delivery +79168151066 activate ACTIVATE                                                                                                    | Language: en T                         |
| Login name for Entitle<br>E-Mail Login<br>One Time Password<br>You can choose to use y<br>clicking on "activate" and<br>Available mobile numbr<br>Mobile<br>Затем еще раз A<br>SIEMENS<br>Ingenuity for Life                                                                                      | donat-o@yandex.ru d Management (OTP via SMS Login) (2) our Mobile Number/s as a One Time Password delivery method by following the promted steps ers for OTP delivery +79168151066 activate ACTIVATE                                                                                                    | Language: en *<br>myprofile   logout   |
| Login name for Entitle<br>E-Mail Login<br>One Time Password<br>You can choose to use y<br>clicking on "activate" and<br>Available mobile numbu<br>Mobile<br>Затем еще раз A<br>SIEMENS<br>Ingenuity for Life.                                                                                     | ement       donat-o@yandex.ru         d Management (OTP via SMS Login) (2)         our Mobile Number/s as a One Time Password delivery method by Ifollowing the promted steps         ers for OTP delivery         +79168151066         activate                                                                                                    | Language: [en *]<br>myprofile   logout |
| Login name for Entitle<br>E-Mail Login<br>One Time Password<br>You can choose to use y<br>clicking on "activate" and<br>Available mobile numbu<br>Mobile<br>3атем еще раз А<br>SIEMENS<br>Ingenuity for Life.<br>CES OTP Act<br>Dmitry Testovyi                                                   | ement       donat-o@yandex.ru         d Management (OTP via SMS Login) (2)         our Mobile Number's as a One Time Password delivery method by         / following the promted steps         ers for OTP delivery         +79168151066         activate                                                                                                    | Language: on T<br>myprofile   logout   |
| Login name for Entitle<br>E-Mail Login<br>One Time Password<br>You can choose to use y<br>clicking on "activate" and<br>Available mobile numb<br>Mobile<br>Затем еще раз A<br>SIEMENS<br>Ingenuity for Life<br>CES OTP Act<br>Dmitry Testovyi<br>Please select your mobile numb                   | emment       donat-o@yandex.ru         d Management (OTP via SMS Login) (2)         our Mobile Number's as a One Time Password delivery method by         following the promted steps         ers for OTP delivery         +79168151066                                                                                                    | Language: en •<br>myprofile   logout   |
| Login name for Entitle<br>E-Mail Login<br>One Time Password<br>You can choose to use y<br>clicking on "activate" and<br>Available mobile numb<br>Mobile<br>Затем еще раз A<br>SIEMENS<br>Ingenuity for Life<br>CES OTP Act<br>Dmitry Testovyi<br>Please select your mobile numb<br># +79168151066 | ement       donat-o@yandex.ru         d Management (OTP via SMS Login) ?         our Mobile Number's as a One Time Password delivery method by I following the promted steps         ers for OTP delivery         +79168151066                                                                                                    | Language: en •<br>myprofile   logout   |
| Login name for Entitle<br>E-Mail Login<br>One Time Passwork<br>You can choose to use y<br>clicking on "activate" and<br>Available mobile numb<br>Mobile                                                                                                    | ement       donat-o@yandex.ru         d Management (OTP via SMS Login) (2)         our Mobile Number/s as a One Time Password delivery method by         following the promted steps         ers for OTP delivery         +79168151066         activate                                                                                                    | Language: en •<br>myprofie   logout    |
| Login name for Entitle<br>E-Mail Login<br>One Time Password<br>You can choose to use y<br>clicking on "activate" and<br>Available mobile numb<br>Mobile                                                                                                    | ement       donat-o@yandex.ru         d Management (OTP via SMS Login) ②         our Mobile Number/s as a One Time Password delivery method by         following the promted steps         ers for OTP delivery         +79168151066         activate                                                                                                    | Language: en •<br>myprofie   logaut    |
| Login name for Entitle<br>E-Mail Login<br>One Time Passworr<br>You can choose to use y<br>clicking on "activate" and<br>Available mobile numb<br>Mobile<br>Затем еще раз A<br>SIEMENS<br>Ingenuity for Life<br>CES OTP Act<br>Dmitry Testovyi<br>Please select your mobile numb<br>* +79168151066 | imment       donat-o@yandex.ru         d Management (OTP via SMS Login) (2)         our Mobile Number/s as a One Time Password delivery method by I following the promted steps         ers for OTP delivery         +79168151066         activate                                                                                                    | Language: en *<br>myprofie   logout    |

#### SCM STAR User Guide Вход в систему SCM STAR – Инструкция для поставщика

2.3 На указанный номер придет SMS с кодом (Use this 4-digit code for activating your mobile number for Siemens 2-factor authentication. (Process ID: 1539010357802) 2.4 В следующем окне вводим код из СМС. Номер активирован. **SIEMENS** Ingenuity for life **CES OTP Activation** Dmitry Testovyi You have successfully activated your mobile number for being part of the 2-factor authentication process. With this activation you have the possibilit by Siemens. You can close your browser now. For access the Siemens services provided to you please use the corresponding Login URL of the service. 3.1 Перейдите по ссылке из второго email и перейдите к ШАГУ 3 – INITIAL LOGIN TO SCM STAR. SIEMENS and allalla allall Mobile Number Verification User Help Desk: You are successfully registered in External Entitlement. Please follow the step-by-step procedure to finalize your login. O Mon-Fri 07:00 am Dmitry Testovyi Name: +49 89 636 20407 Mobile Number: +7916 · +1 877 775 7227 ( 1) Please change your mobile number if the displayed one is not correct: 🕿 s2c\_support.scm@ +7916 My New Mobile Number: Change 2) Activate your 2-Factor Authentication > Use this link 3) Initial login to SCM STAR > Use this link

#### SCM STAR User Guide Вход в систему SCM STAR – Инструкция для поставщика

| Вы получите SN                                                                                                   | ИS с одноразовым пароле                                                                                                    | ем. Введите его в поле и нажмите                                                                                                    |  |
|----------------------------------------------------------------------------------------------------|----------------------------------------------------------------------------------------------------|----------------------------------------------------------------------------------------------------|--|
| log in.                                                                                                    |                                                                                                    |                                                                                                    |  |
| SIEMENS                                                                                                    |                                                                                                    |                                                                                                    |  |
| Ingenuity for life                                                                                               |                                                                                                    | Siemens Corporate Entitlement Service                                                                                                    |  |
| 200                                                                                                    |                                                                                                    |                                                                                                    |  |
| ► Language                                                                                                    | ► Contact                                                                                                    | ▶ Logout                                                                                                    |  |
| Siemens Authentication S                                                                                         | Service                                                                                                    | Additional information                                                                                                    |  |
| The application you are calling requires<br>After successful authentication a sessio                             | your authentication!<br>n will be generated for you and you will be granted access to this application and<br>leafer Sime on )                                                                                                    | > FAQ<br>> Entitlement Wiki<br>> Contact Us                                                                                                    |  |
| several further Stemens applications (St                                                                         | OTD via OMO Lacia for                                                                                                    | > About Us                                                                                                    |  |
| Smart Card PKI Login                                                                                             | O IP via SMS Login for business partners                                                                                                    | Additional Services           > User Self Service                                                                                                    |  |
| access to all content.                                                                                           | Please enter the One Time Password (OTP) sent via<br>SMS. The delivered OTP is case-insensitive. If you have<br>received more than one OTP than please alian with the                                                                                                    | Announcements                                                                                                    |  |
| P Help for Smart Card PKI Login                                                                                  | OTP ID.<br>One Time Password (OTP ID: 5750)                                                                                                    |                                                                                                    |  |
| Soft PKI Login                                                                                                   | •                                                                                                    | ]                                                                                                    |  |
| Use your soft PKI certificate<br>Further strong authentication<br>required for content with a h                  | to Login. IVI Help for OTP via SMS Login for business login<br>n may be<br>inh level of                                                                                                    |                                                                                                    |  |
| security.                                                                                                    | log in                                                                                                    |                                                                                                    |  |
|                                                                                                    |                                                                                                    |                                                                                                    |  |
|                                                                                                    | his is your                                                                                                    |                                                                                                    |  |
| nassword                                                                                                    | Use this OTP for                                                                                                    |                                                                                                    |  |
| Siemens                                                                                                    | ogin with ID )                                                                                                    |                                                                                                    |  |
|                                                                                                    | ,                                                                                                    |                                                                                                    |  |
|                                                                                                    |                                                                                                    |                                                                                                    |  |
| Вы находитесь<br>обязательные и<br>Siemens Code o                                                                | в Вашем профиле. После<br>поля, и загрузите запрош<br>f Conduct является обяза                                                                                                    | едовательно заполните<br>енные документы. Согласие с<br>тельным для успешной регистрации                                                                                                    |  |
| Вы находитесь<br>обязательные и<br>Siemens Code o<br>в SCM STAR.<br>SIEMENS                                      | в Вашем профиле. После<br>поля, и загрузите запрош<br>f Conduct является обяза                                                                                                    | едовательно заполните<br>енные документы. Согласие с<br>тельным для успешной регистрации                                                                                                    |  |
| Вы находитесь<br>обязательные и<br>Siemens Code o<br>в SCM STAR.<br>SIEMENS<br>MOM (SCM) Dashboard               | в Вашем профиле. После<br>поля, и загрузите запрош<br>of Conduct является обяза<br>vendor - 000 "Tsetatest" (MDV-89166)                                                                                                    | едовательно заполните<br>енные документы. Согласие с<br>тельным для успешной регистрации                                                                                                    |  |
| Вы находитесь<br>обязательные и<br>Siemens Code o<br>в SCM STAR.<br>SIEMENS<br>Mom (SCM) @Dashboard              | в Вашем профиле. После<br>поля, и загрузите запрош<br>of Conduct является обяза<br>of Vendor - 000 "Tsetatest" (MDV-89166)                                                                                                    | едовательно заполните<br>енные документы. Согласие с<br>тельным для успешной регистрации                                                                                                    |  |
| Вы находитесь<br>обязательные и<br>Siemens Code o<br>в SCM STAR.<br>SIEMENS<br>MDM (SCM) © Dashboard             | в Вашем профиле. После<br>поля, и загрузите запрош<br>of Conduct является обяза<br>d<br>Vendor · OOO "Tsetatest" (MDV-89166)<br>Of tratte Request PUC / CM Approval Collabor                                                                                                    | едовательно заполните<br>енные документы. Согласие с<br>тельным для успешной регистрации<br>мате мате и ирае Source(s)                                                                                                    |  |
| Вы находитесь<br>обязательные и<br>Siemens Code o<br>в SCM STAR.<br>SIEMENS<br>MDM (SCM) @Dashboard              | в Вашем профиле. После<br>поля, и загрузите запрош<br>of Conduct является обяза<br>d<br>Vendor · 000 "Tsetatest" (MDV-89166)<br>Vendor · 000 "Tsetatest" (MDV-89166)<br>Dear Partners,                                                                                                    | едовательно заполните<br>енные документы. Согласие с<br>тельным для успешной регистрации                                                                                                    |  |
| Вы находитесь<br>обязательные и<br>Siemens Code o<br>в SCM STAR.<br>SIEMENS<br>Mom (SCM) @Dashboard              | в Вашем профиле. После<br>поля, и загрузите запрош<br>of Conduct является обяза<br>f Conduct является обяза<br>vendor · 000 "Tsetatest" (MDV-89166)<br>vendor · 000 "Tsetatest" (MDV-89166)<br>ver Partners,<br>A fundamental part of our supplier selection is the company wedde<br>headrong molecular in our supplier selection is the company wedde                                                                                                    | адовательно заполните<br>енные документы. Согласие с<br>тельным для успешной регистрации<br>маter Data Update Source(s)<br>defined supplier qualification process which requests our suppliers to fuifil                                                                                                    |  |
| Вы находитесь<br>обязательные и<br>Siemens Code о<br>в SCM STAR.<br>SIEMENS<br>Мом (SCM) © Dashboard             | в Вашем профиле. После<br>поля, и загрузите запрош<br>of Conduct является обяза<br>f<br>Vendor · 000 "Tsetatest" (MDV-89166)<br>Vendor · 000 "Tsetatest" (MDV-89166)<br>Dear Partners,<br>A fundamental part of our supplier selection is the company-wide<br>mandadory minimum requirements to reach the status "Ready for<br>One of these mandatory requirements is the suppliers commitment                                                                                                    | адовательно заполните<br>енные документы. Согласие с<br>тельным для успешной регистрации<br>мательным для успешной регистрации<br>и и и и и и и и и и и и и и и и и и                                                                                                     |  |
| Вы находитесь<br>обязательные и<br>Siemens Code o<br>в SCM STAR.<br>SIEMENS<br>Мом (SCM) @Dashboar<br>Dashboard  | В Вашем профиле. После<br>поля, и загрузите запрош<br>of Conduct является обяза<br>d<br>Vendor · OOO "Tsetatest" (MDV-89166)<br>Unitate Request PUC / CM Approval Collact<br>Dear Partners,<br>A fundamental part of our supplier selection is the company worde<br>mandatory minimum requirements is the suppliers commitment<br>Therefore following we kindly ask you to confirm your commitment                                                                                                    | едовательно заполните<br>енные документы. Согласие с<br>тельным для успешной регистрации<br>Master Data Update Source(s)<br>defined supplier qualification process which requests our suppliers to fulfill<br>"Busines".<br>et to our 'Code of Conduct for Siemens Suppliers and Third Pary Intermediaries'.                                                                                                    |  |
| Вы находитесь<br>обязательные и<br>Siemens Code o<br>в SCM STAR.<br>SIEMENS<br>MDM (SCM) @Dashboard              | В Вашем профиле. После<br>поля, и загрузите запрош<br>of Conduct является обяза<br>f Conduct является обяза<br>vertice and the second of the second of th                                                                                                    | AgoBateльно заполните<br>енные документы. Согласие с<br>тельным для успешной регистрации<br>Master Data Update Source(s)<br>defined supplier qualification process which requests our suppliers to fuifil<br>Businest':<br>tt to our 'Code of Conduct for Siemens Suppliers and Third Pary Intermediaries':<br>tt to our 'Code of Conduct for Siemens Suppliers and Third Pary Intermediaries':                                                                                                    |  |
| Вы находитесь<br>обязательные и<br>Siemens Code о<br>в SCM STAR.<br>SIEMENS<br>Мом (\$CM) © Dashboard            | В Вашем профиле. После<br>поля, и загрузите запрош<br>of Conduct является обяза<br>f Conduct является обяза<br>vendor - 000 "Tsetatest" (MDV-89166)<br>vendor - 000 "Tsetatest" (MDV-89166)<br>vendor -               | AgoBateльно заполните<br>енные документы. Согласие с<br>тельным для успешной регистрации<br>Master Data Update Source(a)<br>defined supplier qualification process which requests: our suppliers to fulfil<br>"subjects:"                                                                                                    |  |
| Вы находитесь<br>обязательные и<br>Siemens Code o<br>в SCM STAR.<br>SIEMENS<br>Мом (SCM) @Dashboard              | В Вашем профиле. После<br>поля, и загрузите запрош<br>of Conduct является обяза<br>f Conduct является обяза<br>vendor - OOO "Tsetatest" (MDV-89166)                                                                                                    | Саровательно заполните<br>енные документы. Согласие с<br>тельным для успешной регистрации                                                                                                    |  |
| Вы находитесь<br>обязательные и<br>Siemens Code o<br>в SCM STAR.<br>SIEMENS<br>Мом (scm) ☐ Dashboar<br>Dashboard | В Вашем профиле. После<br>поля, и загрузите запрош<br>of Conduct является обяза<br>d<br>Vendor · OOO "Tsetatest" (MDV-89166)                                                                                                    | AgoBateльно заполните<br>енные документы. Согласие с<br>тельным для успешной регистрации<br>Master Data<br>Update Source(s)<br>defined supplier qualification process which requests our suppliers to fulfil<br>Business'<br>in to our 'Code of Conduct for Siemens Suppliers and Third Pary Intermediaries'<br>it to our 'Code of Conduct for Siemens Suppliers and Third Pary Intermediaries'<br>it to our 'Code of Conduct for Siemens Suppliers and Third Pary Intermediaries'<br>aries<br>emends' suppliers and third party Intermediaries concerning their responsibilities<br>reasonably change the requirements of this Code of Conduct due to changes of the<br>able changes.                                                                                                    |  |
| Вы находитесь<br>обязательные и<br>Siemens Code o<br>в SCM STAR.<br>SIEMENS<br>MOM (SCM) @Dashboard              | В Вашем профиле. После<br>поля, и загрузите запрош<br>of Conduct является обяза<br>d<br>Vendor - 000 "Tsetatest" (MDV-89160)<br>Mittate Request<br>PUC / CM Approval<br>Colleat<br>Dear Partners,<br>A fundamental part of our supplier selection is the company-wide<br>mandatory minimum requirements to reach the status "Ready for<br>One of these mandatory requirements in the status "Ready for<br>One of these mandatory requirements in the status "Ready for<br>One of these mandatory requirements in the status "Ready for<br>One of these mandatory requirements in the status "Ready for<br>One of these mandatory requirements in the status "Ready for<br>One of these mandatory requirements in the status "Ready for<br>One of these mandatory requirements in the status "Ready for<br>One of these mandatory requirements in the status "Ready for<br>One of these mandatory requirements in the status "Ready for<br>One of these mandatory requirements in the status "Ready for<br>One of these mandatory requirements in the status "Ready for<br>One of these mandatory requirements in the status "Ready for<br>One of these mandatory requirements in the status "Ready for<br>One of these mandatory requirements in the status "Ready for<br>One of these of Conduct defines the basic requirements placed on Site<br>Stateholders and the environment. Siemens reserves the right to r<br>Siemens Compliance Program.<br>In such event Siemens expects the supplier to accept such reasond                                                                                                    | Conduct                                                                                                    |  |
| Вы находитесь<br>обязательные и<br>Siemens Code o<br>в SCM STAR.<br>SIEMENS<br>Deshboard                         | В Вашем профиле. После<br>поля, и загрузите запрош<br>of Conduct является обяза<br>f Conduct является обяза<br>vendor - 000 "Tsetatest" (MDV-89166)<br>vendor - 000 "Tsetatest" (MDV-89166)<br>vendor - 000 "Tsetatest" (MDV-89166)<br>vendor - 000 "Tsetatest" (MDV-89166)<br>vendor - 000 "Tsetatest" (MDV-89166)<br>vendor - 000 "Tsetatest" (MDV-89166)<br>vendor - 000 "Tsetatest" (MDV-89166)<br>vendor - 000 "Tsetatest" (MDV-89166)<br>vendor - 000 "Tsetatest" (MDV-89166)                                                                                                    | Conduct                                                                                                    |  |
| Вы находитесь<br>обязательные и<br>Siemens Code o<br>в SCM STAR.<br>SIEMENS<br>Мом (SCM) @Dashboard              | В Вашем профиле. После<br>поля, и загрузите запрош<br>of Conduct является обяза<br>d<br>Vendor - OOO "Tsetatest" (MDV-89166)<br>Mudamental part of our supplier selection is the company-wide<br>mandadory means<br>Dear Partners,<br>A fundamental part of our supplier selection is the company-wide<br>mandadory means<br>Dear Partners,<br>A fundamental part of our supplier selection is the company-wide<br>mandadory means<br>Dear Partners,<br>A fundamental part of our supplier selection is the company-wide<br>mandadory means<br>Dear Partners,<br>A fundamental part of our supplier selection is the company-wide<br>mandadory means<br>Therefore following we kindly ask you to confirm your commitment<br>Code of Conduct defines the basic requirements placed on Site<br>Sitemes Complance Program.<br>In such event Siemens expects the supplier to accept such reasons<br>Dease select your language version of the Code of Of<br>Code of Conduct (Englin)<br>Code of Conduct (Englin)<br>Code of Conduct (Conduct (Conduct)<br>Code of Conduct (Englin)<br>Code of Conduct (Englin)<br>Code of Conduct (Englin)<br>Code of Conduct (Englin)<br>Code of Conduct (Englin)<br>Code of Conduct (Conduct)<br>Code of Conduct (Conduct)<br>Code of Conduct (Conduct)<br>Code of Conduct (Conduct)<br>Code of Conduct (Conduct)<br>Code of Conduct (Conduct)<br>Code of Conduct (Conduct)<br>Code of Conduct (Conduct)<br>Cod | Conduct                                                                                                    |  |
| Вы находитесь<br>обязательные и<br>Siemens Code o<br>в SCM STAR.<br>SIEMENS<br>Мом (SCM) @Dashboar<br>Dashboard  | В Вашем профиле. После<br>поля, и загрузите запрош<br>of Conduct является обяза<br>vendor - 000 "Tsetatest" (MDV-89166)<br>vendor - 000 "Tsetatest" (MDV-89166)<br>vendor - 000 "Tsetatest" (MDV-89                   | Conduct     AgoBatepholo 3anonhute   enhue dokymentul. Cornacue c   tenhue dokymentul. Cornacue c   tenhue dokymentul. Cornacue c   tenhue dokymentul. Cornacue c   Master Data   Update Source(s)     definad supplier qualification process which requests our suppliers to fulfill   Business:        to our 'Code of Conduct for Siemens Suppliers and Third Pary Intermediaries'.      aries   emend' Suppliers and third party Intermediaries concerning their responsibilities   reasonably change the requirements of this Code of Conduct due to changes of the able changes.                                                                                                    |  |
| Вы находитесь<br>обязательные и<br>Siemens Code o<br>в SCM STAR.<br>SIEMENS<br>Deshboard                         | В Вашем профиле. После<br>поля, и загрузите запрош<br>of Conduct является обяза<br>vendor - 000 "Tsetatest" (MDV-89160<br>vendor - 000 "Tsetatest" (MDV-89160<br>vendor -                | Conduct     aries     endenders     suppliers and third party intermediaries concerning their responsibilities     rease     conduct     aries     endenders     conduct     aries     endenders     conduct     aries     endenders     conduct     aries     endenders     conduct     aries     endenders     conduct     aries     endenders     conduct     aries     endenders     conduct     aries     endenders     conduct     aries     aries     aries     aries     aries     aries     aries     conduct     aries     aries     aries     aries     aries     aries     aries     aries     aries     aries     aries     aries     aries     aries <th></th>                                                                                                    |  |
| Вы находитесь<br>обязательные и<br>Siemens Code o<br>в SCM STAR.<br>SIEMENS<br>Deshboard                         | В Вашем профиле. После<br>поля, и загрузите запрош<br>of Conduct является обяза<br>of Conduct является обяза<br>of Conduct является обяза<br>of Conduct является обяза<br>of Conduct является обяза<br>of Conduct является обяза<br>of Conduct является обяза<br>of Conduct является обяза<br>of Conduct является обяза<br>of Conduct (Conduct (Conduct Statest' (MDV-8916))<br>Dear Partners,<br>Anadaco minimum requirements to reach the status "Ready for<br>one of these mandatory requirements is the suppliers commitment<br>Dear Partners,<br>Cond of Conduct of Our supplier selection is the company-wide<br>mandatory metalizers to reach the status "Ready for<br>therefore following we kindly ask you to confirm your commitment<br>Dear of Conduct defines the basic requirements placed on Status<br>subahodice Stemes suppliers and Third Party Intermedia<br>Discode of Conduct defines the basic requirements placed on Status<br>subahodice Stemes Suppliers and Third Party Intermedia<br>Discode of Conduct (Berginn)<br>Code of Conduct (Berginn)<br>Code   | ACCORDINATIONS OF A CONTRACT OF A CONTRACT O |  |
| Вы находитесь<br>обязательные и<br>Siemens Code o<br>в SCM STAR.<br>IEMENS<br>Dathoard                           | B Bawem npoфune. Nocie<br>Dona, u sarpysure sanpow<br>f Conduct abanaerca offsaa<br>version of conduct abanaerca offsaa<br>version of conduct abanaerca offsaa<br>version of conduct abanaerca offsaa<br>version of our suppler selection is the company wide<br>made of our suppler selection is the company wide<br>made of our suppler selection is the company wide<br>made of our suppler selection is the company wide<br>made of our suppler selection is the company wide<br>made of our suppler selection is the company wide<br>made of our suppler selection is the company wide<br>made of our suppler selection is the company wide<br>made of our suppler selection is the company wide<br>made of conduct of our suppler selection is the company wide<br>made of conduct of our suppler selection is the company wide<br>made of conduct of semens supplers and Third Party Intermedit<br>This code of Conduct defines the basic requirements placed on Sic<br>Sience Company and the environment. Semens reserves the right of or<br>Selection of conduct (Englin)<br>Science (Conduct (Englin)<br>Science (Conduc          | According the second second se |  |
| Вы находитесь<br>обязательные и<br>Siemens Code o<br>в SCM STAR.<br>SIEMENS<br>Мом (scM) @Dashbaar<br>Dashbaard  | В Вашем профиле. После<br>поля, и загрузите запрош<br>of Conduct является обяза<br>verticate and the service of the supplet<br>of conduct service of the supplet<br>of the service of the service of th                                                                                                    | Provide of Conduct for Siemens Suppliers and Third Pary Intermediates The Suppliers and third pary Intermediates concerning their responsibilities The suppliers and third pary Intermediates concerning their responsibilities The suppliers and third pary Intermediates concerning their responsibilities The suppliers and third pary Intermediates concerning their responsibilities The suppliers and third pary Intermediates concerning their responsibilities The suppliers and third pary Intermediates concerning their responsibilities The suppliers and third pary Intermediates concerning their responsibilities The suppliers and third pary Intermediates concerning their responsibilities The suppliers and third pary Intermediates concerning their responsibilities The suppliers and third pary Intermediates concerning their responsibilities The suppliers and third pary Intermediates concerning their responsibilities The suppliers and third pary Intermediates concerning their responsibilities The suppliers and third pary Intermediates The suppliers and third pary Intermediates The suppliers and third pary Intermediates The suppliers and third pary Intermediates The suppliers The suppliers The supplie  |  |